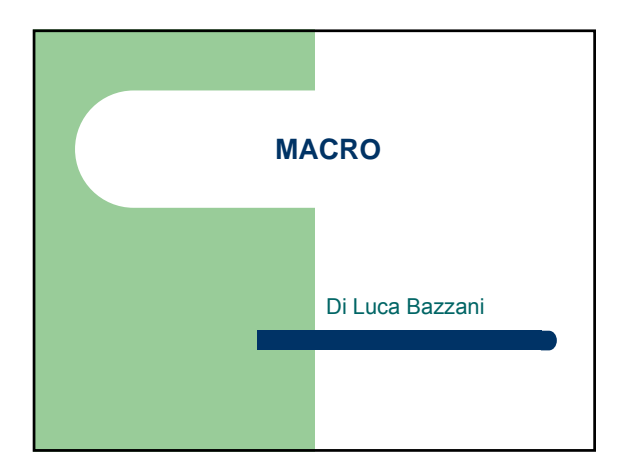

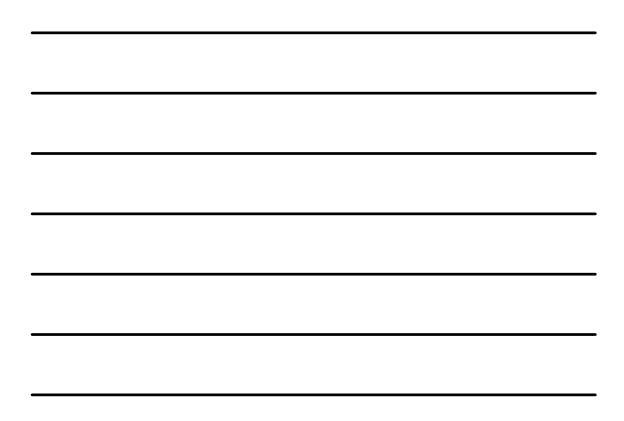

### DEFINIZIONE

- Se si esegue spesso un'operazione in Microsoft Excel, è possibile automatizzarla con una macro.
- Una macro è costituita da una serie di comandi e <u>funzioni</u> memorizzata in un <u>modulo</u> di Microsoft Visual Basic e può essere eseguita ogni volta sia necessario eseguire l'operazione in questione.

## MACRO IN OFFICE

- Sono presenti sistemi di registrazione macro in tutti i software del pacchetto Office
- Sfruttano il linguaggio di programmazione VBA (Visual Basic For Application), versione semplificata del linguaggio Visual Basic

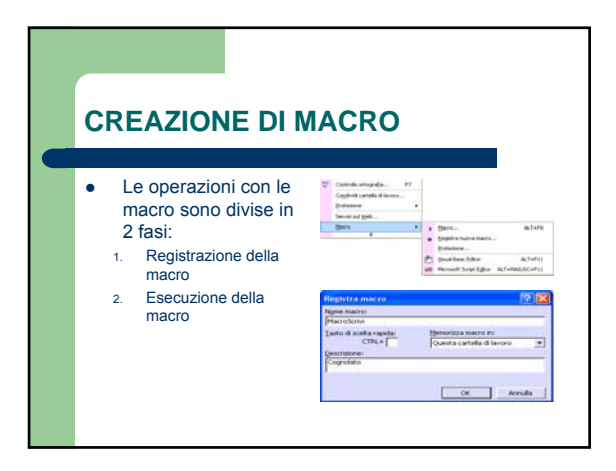

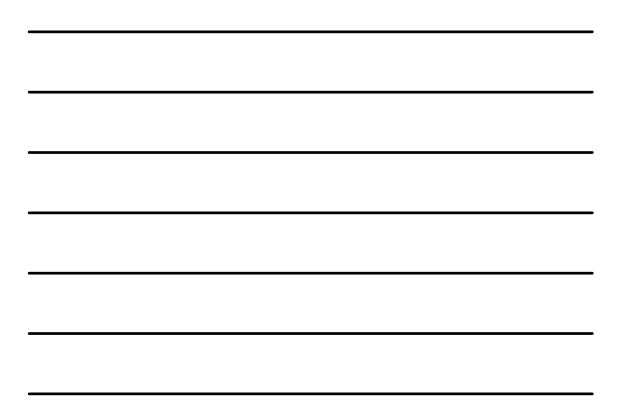

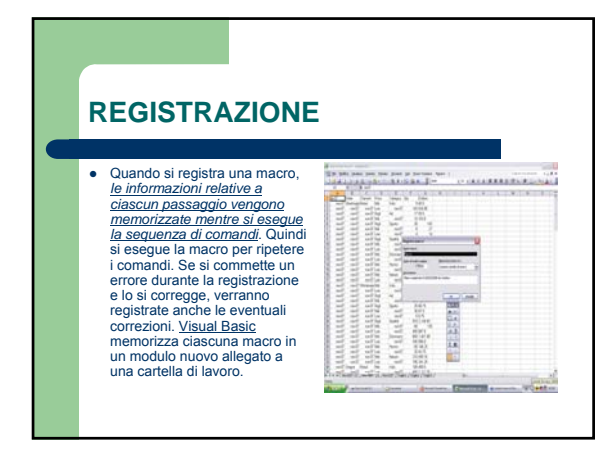

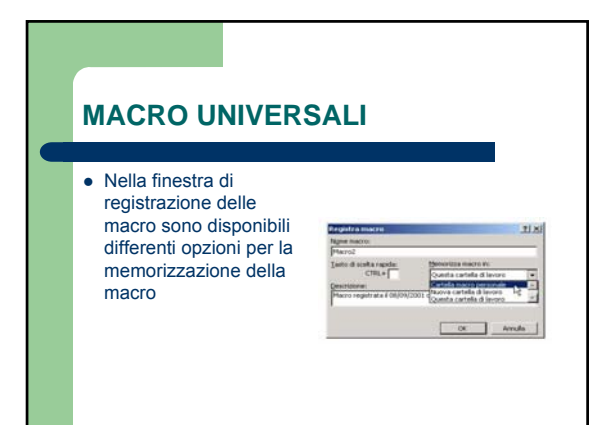

### **DISPONIBILITA' DELLE MACRO**

- Questa cartella di lavoro
   Scelta di definit.
   Le macro saranno contenute nella cartella di lavoro nella
   quale sono state registrate.
   Le suddette marco saranno disponibili per le altre cartelle solo
   cartella che le contiene è aperta.
- Se la cartella che le contiene è àperta.
   Cartella macro personale

   Le macro non saranno contenute nella cartella dalla quale è stata effettuata la registrazione.
   Le macro saranno senpre disponibili, indifferentemente dalla cartella aperta.
   Nell'eventualità la cartella sia esportata in un altro pc, le macro (quelle registrate con la modalità Cartella macro personale) non saranno disponibili.

   Nuova cartella di lavoro

   Opziene di scarsa utilità

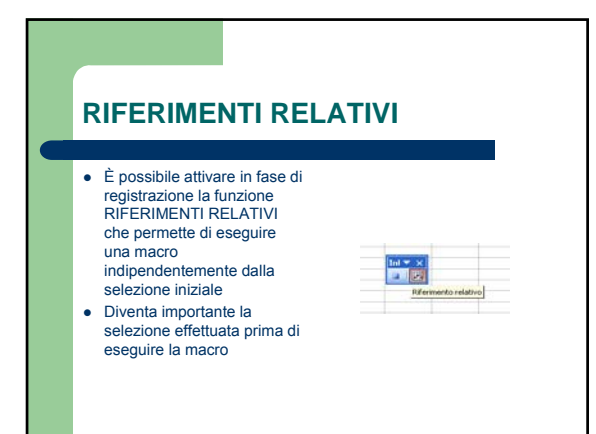

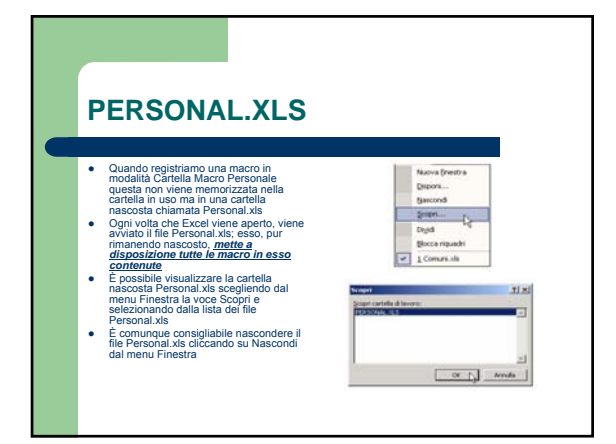

# **ESECUZIONE** • È possibile eseguire una macro selezionandola da un elenco nella finestra di dialogo Macro. 1.1 nella finestra di dialogo Macro. Per fare in modo che una macro venga eseguita ogni volta che si sceglie un determinato pulsante o si preme una certa combinazione di tasti, è possibile assegnare la macro a un pulsante sulla barra degli strumenti, a una scelta rapida da tastiera o a un oggetto grafico presente in un foglio di lavoro. STATES.

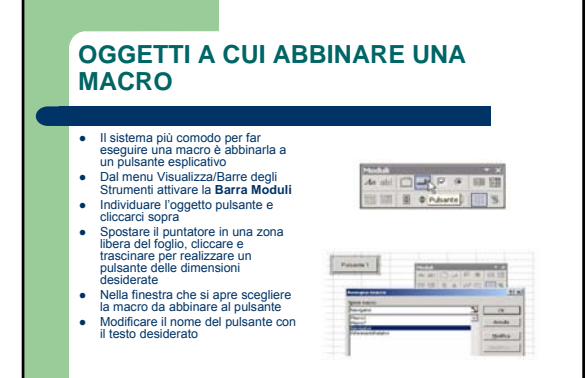

### **GESTIRE I PULSANTI**

- Per poter spostare, dimensionare o rinominare un pulsante devono essere presenti le maniglie.
   Nel caso gli sia associata una macro cliccandoci sopra questa sarà eseguita rendendo impossibile far comparire le maniglie. In sta caso prima di cliccare sull'oggetto, tenere prenuto il tasto CTRI.
- Non volendo associare una macro al pulsante all'atto della creazione occorrerà cliccare su Annulla nella finestra di dialogo Assegna macro. •
- Per associare una macro ad un pulsante cliccarci sopra con il tasto destro del mouse e dal menu contestuale scegliere Assegna macro.

### **MODIFICHE**

- •
- Una volta registrata una macro, sarà possibile visualizzarne il codice nell'<u>Editor di Visual</u> <u>Basic per correggere eventuali</u> errori o modificare l'azione eseguita dalla macro. Se ad esempio si desidera che la macro per il ritorno a capo del testo applichi anche il grassetto al testo, sarà possibile registrare un'altra macro per formattare la cella in grassetto, quindi copiare le istruzioni da quest'ultima nella prima. •

| -                                                                                                    | instan.        |                    | Address to                                                                                                    |
|----------------------------------------------------------------------------------------------------|----------------|--------------------|----------------------------------------------------------------------------------------------------|
|                                                                                                    | and the second | 1                  | and and                                                                                                    |
|                                                                                                    | Tanan a        |                    |                                                                                                    |
|                                                                                                    | designed at 1  |                    | _                                                                                                    |
|                                                                                                    | adajina +      |                    | A                                                                                                    |
|                                                                                                    | an 1 1         | an. a.m.           | a second second                                                                                                    |
|                                                                                                    | market in      | Bally services     | · · · · · · · · · · · · · · · · · · ·                                                                                                    |
|                                                                                                    | - I            |                    | and the second second sec                                                                                                    |
|                                                                                                    |                | Antonia and        |                                                                                                    |
|                                                                                                    |                | And only A case of | and the second second                                                                                                    |
|                                                                                                    |                |                    | + manage                                                                                                    |
|                                                                                                    |                |                    | - A Constant                                                                                                    |
|                                                                                                    |                |                    |                                                                                                    |
|                                                                                                    |                |                    | 10.000                                                                                                    |
|                                                                                                    |                | 1520               | +++++++++                                                                                                    |
|                                                                                                    |                | 12.4               | a shutan a                                                                                                    |
|                                                                                                    |                | 1.0                | a manham                                                                                                    |
|                                                                                                    |                | 4.8                | and makes                                                                                                    |
|                                                                                                    |                | 1.5                | -                                                                                                    |
|                                                                                                    |                | 2.8                | department of the local division of the local division of the loca |
|                                                                                                    |                | 1                  | and a second second                                                                                                    |
|                                                                                                    |                | -                  | E - 0                                                                                                    |
| And in case of the local division of the local division of the loc |                |                    | Adventaria                                                                                                    |
|                                                                                                    |                |                    | The second second secon |

1.000

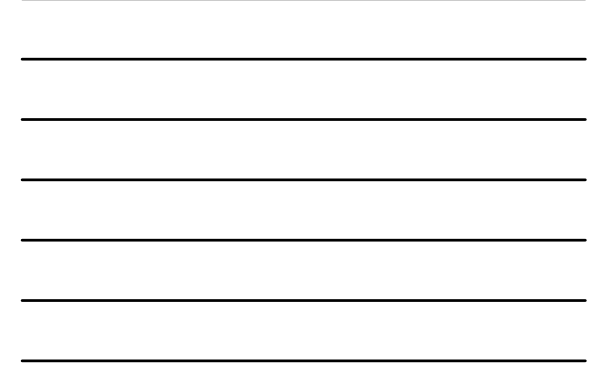

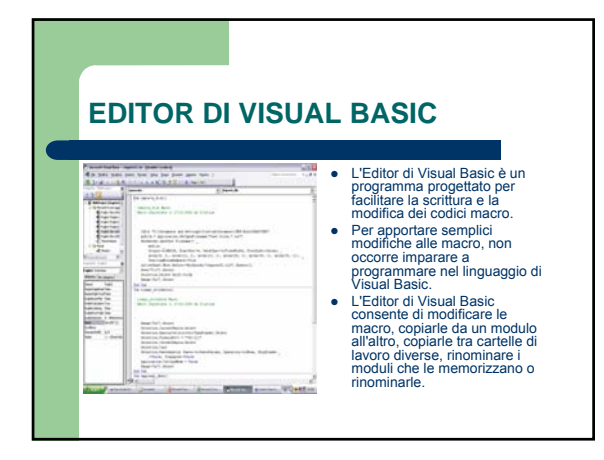

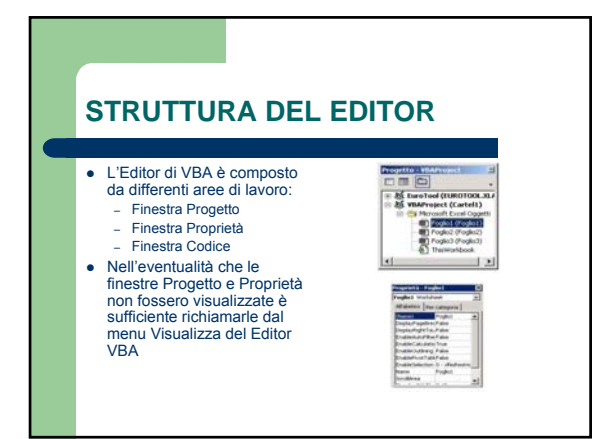

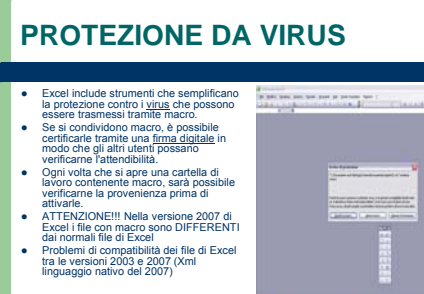

| n         |                                     |
|-----------|-------------------------------------|
| ile       |                                     |
| di<br>NTI |                                     |
| cel       |                                     |
|           | and store the second second Western |

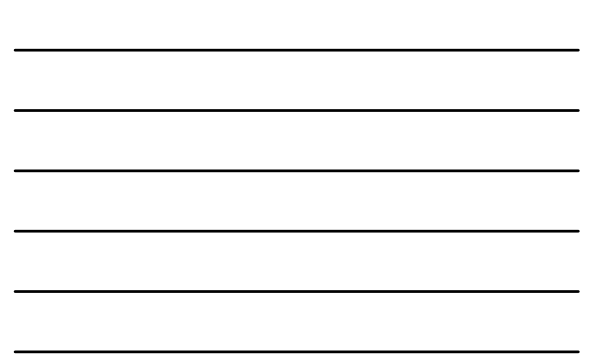

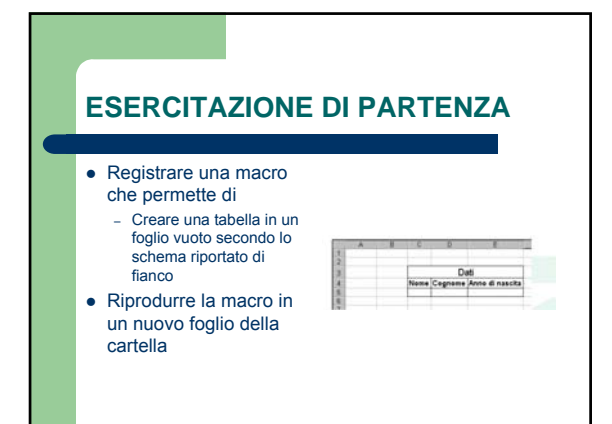

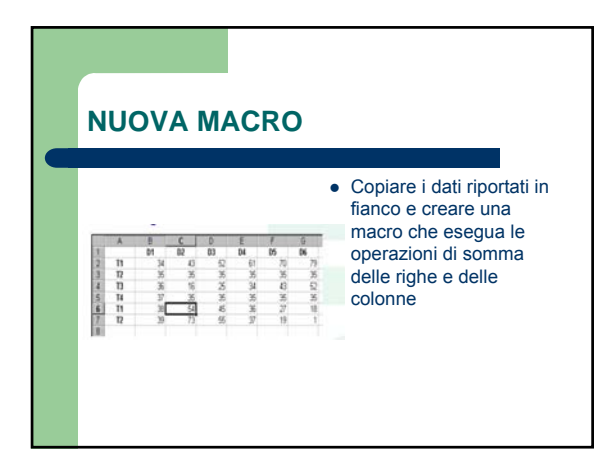

### **ANCORA MACRO**

- Registrare una macro che cancella i dati del foglio precedente lasciando solo le intestazioni di riga e colonna
- Inserire 2 pulsanti nel foglio e abbinarvi le 2 macro
- Verificare il corretto funzionamento delle 2 macro

### **ESERCITAZIONE GUIDATA**

- L'intento è realizzare un foglio di Excel che funga da Registro di Classe in una scuola. Tale registro deve:
   Riportare i nomi degli alunni
  - Inserire le date
  - Inserire la funzione che calcola la media dei voti degli alunni nel corso dei giorni in questione
  - Replicare la funzione su tutte le celle interessate

# <section-header>

### **PICCOLO PROBLEMA**

- Eseguendo la macro la data non viene aggiornata!
- NESSUN PROBLEMA, ci pensa il VBA Editor
- Entrare nel Editor VBA e inserire la seguente riga di codice al inizio dopo i commenti
  - MiaData=InputBox("Inserisci la data di inizio periodo","Inserimento Data")
- Cancellare nel codice VBA la data di partenza memorizzata (anche le virgolette) e correggere con il testo MiaData

### LA FUNZIONE INPUTBOX

- Permette di interagire con l'utente
- Apre una finestra
- Restituisce una stringa che l'utente ha digitato al interno della relativa casella
- Differenti sono i parametri gestiti:
  - Prompt: stringa contenente il testo che deve essere visualizzato al interno della finestra Title: titolo della finestra (se non impostato compare

  - Microsoft Excel)
  - Default: valore che la finestra propone al utente

### LA FUNZIONE MSGBOX()

- Equivalente a MSGBOX senza parentesi, però permette di sapere qual è stata la scelta effettuata dal utente con i pulsanti presenti nella schermata
- Rende un messaggio al utente
- Sintassi
  - Prompt: stringa contenente il testo visualizzato nella finestra Buttons: codice dei pulsanti che verranno visualizzati nella schermata (in seguito verrà mostrata la tabella)
  - Title: è il titolo che compare nella barra così denominata (di default Microsoft Excel)

|         | RI DI BU<br>ONE MS | JTTONS NEL<br>SGBOX    | LA                    |
|---------|--------------------|------------------------|-----------------------|
| PULSAN  | t II               | NOME DELLA<br>COSTANTE | VALORE<br>EQUIVALENTE |
| Ok      | ١                  | vbOK                   | 1                     |
| Annulla | ١                  | vbCancel               | 2                     |
| Termina | ١                  | vbAbort                | 3                     |
| Riprova | ١                  | vbRetry                | 4                     |
| Ignora  | ١                  | vblgnore               | 5                     |
| Sì      | ١                  | vbYes                  | 6                     |
| No      | ١                  | vbNo                   | 7                     |

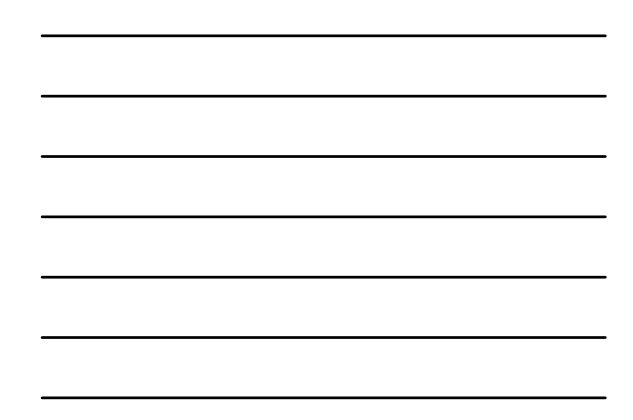

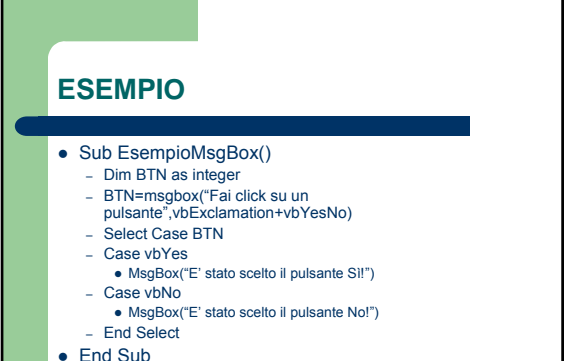

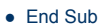

# CAMBIARE IL MESE

- Registrare una macro che cambia il nome al foglio di Excel in funzione del mese
- Modificare il codice VBA perché venga richiesto al utente di inserire il nome del mese in analisi

### **PROBLEMA**

- Leggendo il codice ci si accorge che la funzione agirà solo se il foglio selezionato è il foglio definito nel codice
- Sostituire nel codice la riga
  Sheet("FoglioX").Name= ..... (dove X è il numero
- del Foglio) • Con la seguente istruzione
- ActiveSheet.Name=.....
  - Activeoneet.iname=..

### **PROSPETTIVE FUTURE**

- In seguito si potranno inserire controlli che permettano di:
  - Verificare se il mese inserito dal utente è valido cioè …
    - Se il mese è stato scritto correttamente e
    - Se il mese fa parte del calendario scolastico

### E NEL BREVE...

- Vogliamo creare una macro che prepara un foglio di Excel da consegnare a un agente della nostra azienda
- Tale foglio si replica sempre uguale per tutte le missioni
- Inserire i dati seguenti e formattare le celle di riferimento adeguatamente, anche con la corretta formattazione per il tipo di dati trattato

### DATI DA INSERIRE

| DATO                | CELLA  |
|---------------------|--------|
| Commessa            | B1     |
| Viaggio             | B2     |
| Dipendente          | B3     |
| Data Presentazione  | E3     |
| Tariffa kilometrica | F1     |
| Data                | B5:F5  |
| Totali              | G5:G17 |

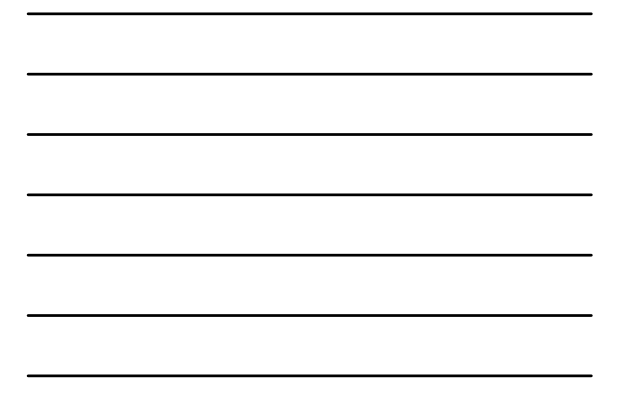

| DATI DA INSERII                    | RE      |
|------------------------------------|---------|
|                                    |         |
| DATO                               | CELLA   |
| Biglietti anticipati da<br>Azienda | B6:F6   |
| Km auto                            | B7:F7   |
| Rimborsi kilometrici auto          | B8:F8   |
| Biglietti pagati dal<br>dipendente | B9:F9   |
| Taxi                               | B10:F10 |
| Pedaggi                            | B11:F11 |

| DATI DA INSERIR                                                         | E       |
|-------------------------------------------------------------------------|---------|
|                                                                         |         |
| DATO                                                                    | CELLA   |
| Albergo                                                                 | B12:F12 |
| Pasti                                                                   | B13.F13 |
| Varie                                                                   | B14:F14 |
| Totale spese                                                            | B15:F15 |
| Anticipo cassa                                                          | B16:F16 |
| Rimborso richiesto<br>(differenza tra totale spese<br>e anticipo cassa) | B17:F17 |

| RISUL | TA         | ТО        | DA       | 01           | ГΤЕ      | NE  | RE       |   |
|-------|------------|-----------|----------|--------------|----------|-----|----------|---|
|       |            | . •       |          |              |          |     |          |   |
|       |            |           |          |              |          |     |          |   |
|       |            |           |          |              |          |     |          |   |
| _     |            |           |          |              |          |     |          | - |
|       | A          | B         | C        | D            | E        | F   | G        |   |
| 1     | Commess    | 3         |          | Tarifa Chile | ometrica | 750 |          |   |
| 2     | Viaggio    |           | _        |              |          |     |          |   |
| 3     | Dipendent  | 8         | Data Pre | sentazione   |          |     |          |   |
| 4     | 0.1        |           |          |              |          |     | T        |   |
| 3     | Data       |           |          |              |          |     | 10038    |   |
| 0     | Dilien v   |           |          |              |          |     |          |   |
| 8     | autor Firm | arsa      |          |              |          |     |          |   |
| 9     | Fisietti D |           |          |              |          |     | <u> </u> | • |
| 10    | Tagi       |           |          |              |          |     |          |   |
| 11    | Pedagoi    |           |          |              |          |     |          |   |
| 12    | Albergo    |           |          |              |          |     |          |   |
| 13    | Pasti      |           |          |              |          |     |          |   |
| 14    | Varie      |           |          |              |          |     |          |   |
| 15    | Totale Spi | 99        |          |              |          |     |          |   |
| 16    | Articipa C | 0.000     |          |              |          |     |          |   |
| 47    | Rimborso   | Richiesto |          |              |          |     |          |   |
| 14    |            |           |          |              |          |     |          |   |

# **MODIFICHE AL CODICE VBA**

• A fine esercizio modificare il codice VBA al fine di permettere al nostro agente di rinominare il foglio con la destinazione della missione e permettergli di inserire tramite InputBox tutti i valori nelle celle relative

### **IMPORTAZIONE E ANALISI DI DATI**

- Vogliamo creare una macro che importi dei dati da un'origine esterna, li formatti e li confronti; la macro dovrà essere eseguibile in qualsiasi altro foglio di Excel (Suggerimento: ricordarsi il foglio Personal.xls)
  I dati sono compresi in 2 file: TestAnswers.txt e Answers.txt Creare una macro che importi il file TestAnswers.Txt nel Foglio1 sfruttando l'apposita funzione presente in Excel
  I delimitatori sono le virgole
  La macro deve poi copiare i valori nel Foglio2 con Incolla Speciale (solo Valori)
- La macro deve poi copiare i valori nel Foglio2 con Incolla Speciale (solo Valori)
- PS: suggerimento per selezionare un intervallo dati non omogeneo, dal menu Modifica/Vai/Speciale/Zona Corrente

### PROSECUZIONE DELL'ESERCITAZIONE PRECEDENTE

- Creare una seconda macro che inserisca una riga vuota sotto ogni riga di risposte
   Creare una terza macro partendo dal Foglio3 che carichi la sequenza delle risposte corrette dal file Answers txt e ne copi i valori (Incolla Speciale/Valori) nel Foglio2 in una nuova riga compresa tra la riga di intestazione e la prima riga di valori
- Creare una quarta macro che inserisca una funzione per il raffronto con la sequenza delle risposte corrette

### **TERMINE DELL'ESERCITAZIONE**

- Avete creato le macro nella cartella Personal.xls? Se sì chiudete il file e apritene uno nuovo
- Eseguite le macro create in precedenza

### IL DISEGNO DI UNA PARABOLA

Per complicare la vita a tutti, procederò con un esempio pratico basato sul Foglio di calcolo che ho creato con Excel che ha lo scopo di rappresentare graficamente una parabola con asse parallelo all'asse delle ordinate, cioè un'equazione del tipo **y=ax<sup>2</sup>+bx+c**.

Di seguito puoi seguire le varie fasi della preparazione del Foglio di calcolo e della registrazione delle macro.

### L' EQUAZIONE DELLA PARABOLA

### $y = ax^2 + bx + c$

- PARABOLA CON ASSE VERTICALE
- Discriminante:
  - $\Delta = b^2 4ac$
- Equazione dell'asse di simmetria:  $x = -\frac{b}{2a}$
- Coordinate del vertice:

 $\left(-\frac{b}{2a}, -\frac{\Delta}{4a}\right)$ 

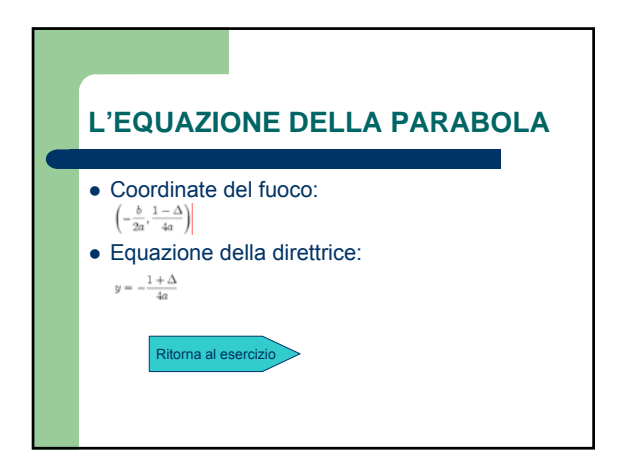

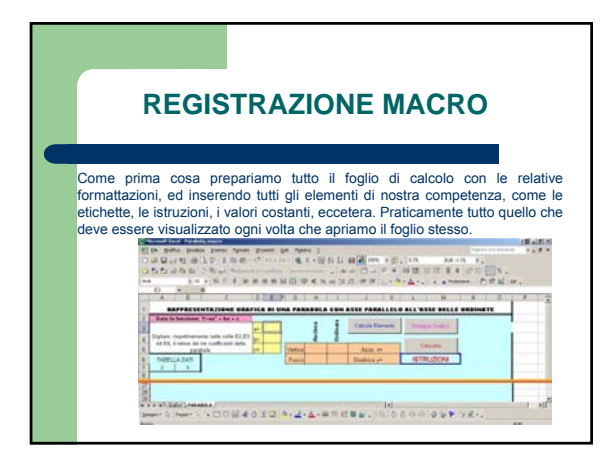

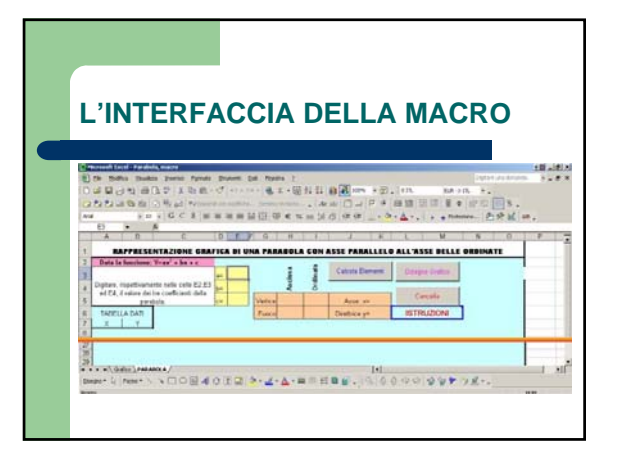

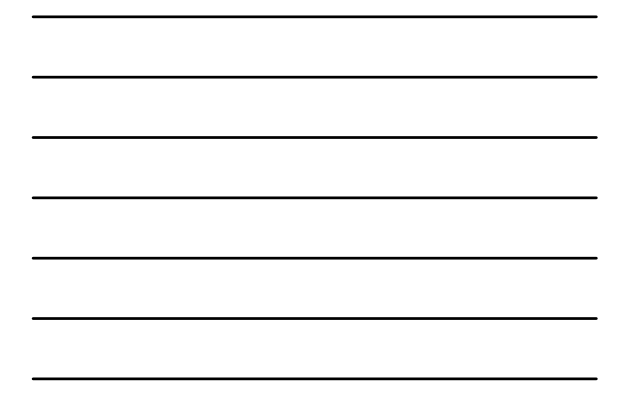

### **REGISTRAZIONE MACRO**

A questo punto inserire nelle celle E3, E4 ed E5 i valori dei coefficienti dei termini della parabola di cui vuole la rappresentazione grafica. Quindi cliccando sul pulsante *Calcola Elementi* si calcolano le coordinate di Vertice e Fuoco e le equazioni di asse e direttrice, e poi sul pulsante *Disegna Grafico* per la rappresentazione della parabola.

Di seguito verranno descritti i passaggi per registrare le macro.

## MACRO CALCOLA ELEMENTI

Dopo aver avviato la registrazione della Macro posizionarsi nella cella H5 ed inserire la formula per il calcolo dell'<u>ascissa del vertice V (-b/2a)</u> ovviamente con il riferimento alle celle che ne contengono i valori : =- E4/(2\*E3), vedi nella figura la finestra delle formule.

Nella figura, ed in quelle seguenti ho preso come esempio% (x,y)=0 la parabola di equazione y=-2x^2+x-3

| Dater in       |
|----------------|
| Different a    |
| P.F            |
|                |
|                |
| · · Provine    |
| M N            |
| DELLE ORDINATE |
| Credera        |
|                |
| etta .         |
| DONE           |
| etta -         |
| etta           |
| DONE           |
| CONI.          |
|                |

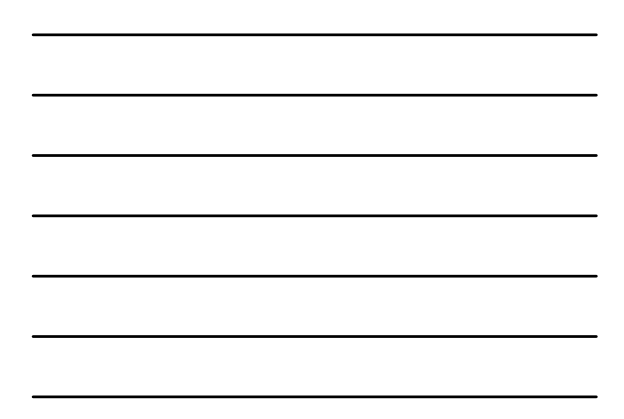

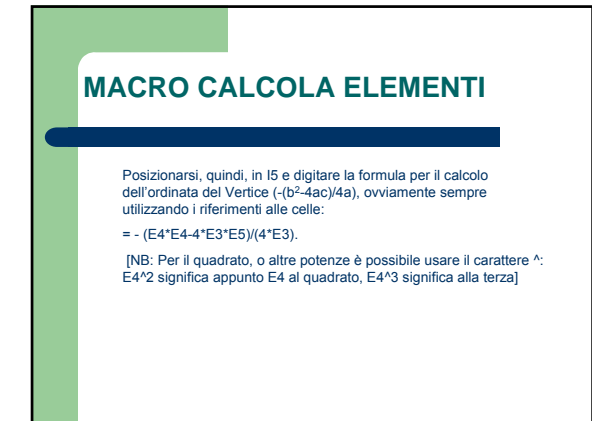

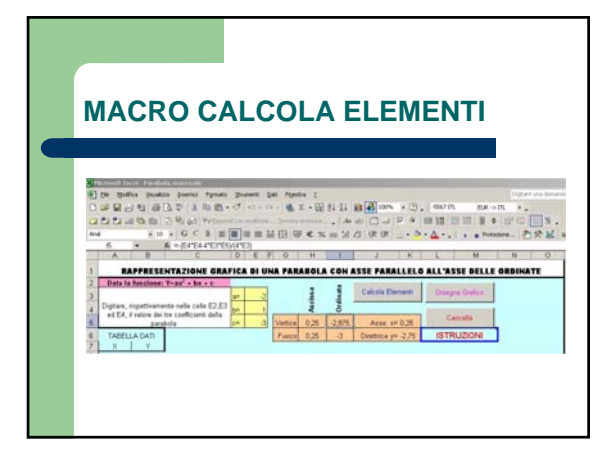

### MACRO CALCOLA ELEMENTI

Con lo stesso tipo di ragionamento, posizionandosi successivamente nelle celle H6, I6, K5 e K6 inserire le formule per il calcolo delle coordinate del fuoco e delle equazioni dell'asse e della direttrice.

Con il calcolo degli elementi abbiamo finito quindi possiamo terminare la registrazione della macro.

La Macro Calcola è pronta per essere usata.

Vai alle equazioni della parabola

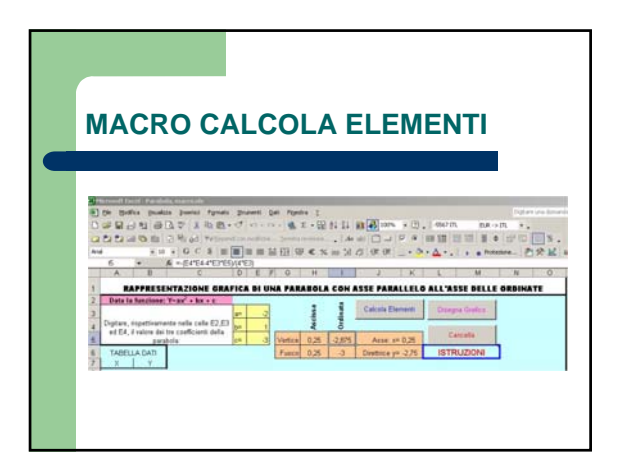

## MACRO DISEGNA GRAFICO

Per quanto riguarda questa seconda Macro ho fatto un semplice ragionamento preliminare: se assegno alla x un range di valori standard costanti rischio di ottenere un grafico non leggibile in quanto la rappresentazione potrebbe essere fuori dall'area visibile o nell'area rappresentata potrebbe esserci solo una piccola porzione di parabola, quindi rischio di ottenere un grafico non significativo.

### **MACRO DISEGNA GRAFICO**

- Il mio range di valori, per avere un grafico quanto più chiaro possibile deve essere simmetrico rispetto al Vertice, ed ecco perché mi sono fatto calcolare prima gli elementi della parabola, è vero che mi serviva solo l'ascissa del Vertice, ma così l'esercizio è più completo. •
- Ho scelto così un intervallo di valori di quattro punti: due a sinistra e due a destra del vertice, cioè un intervallo per la x tale che sia
  - x<sub>v</sub>-2 < x < x<sub>v</sub>+2
- Ora posso iniziare con la registrazione della seconda Macro: • Disegna Grafico

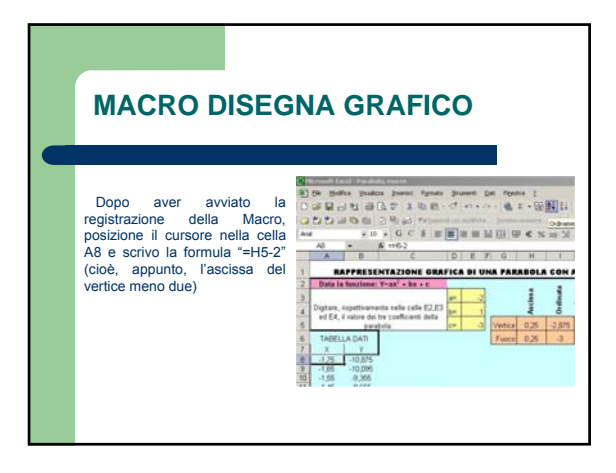

### **MACRO DISEGNA GRAFICO**

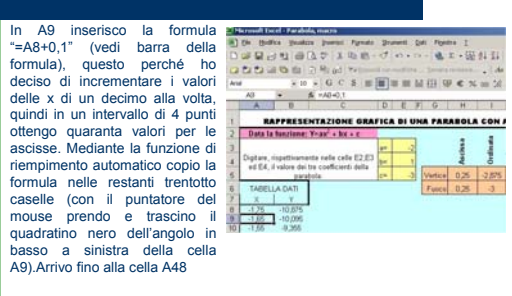

### **MACRO DISEGNA GRAFICO**

Nella cella B8 inserisco la formula corrispondente all'equazione della parabola, sempre con fiferimento alle celle dei dati sia per i valori della x che per i coefficienti.

Siccome la formula dovrà essere ricopiata nelle trentanove celle sottostanti per i valori dei coefficienti uso i riferimenti assoluti alle celle in modo da evitare l'adattamento automatico della formula sitessa. Quindi ricopio la formula in tutte le rimanenti celle da B3 a B48.

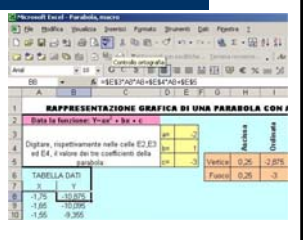

### MACRO DISEGNA GRAFICO

Adesso clicco sul pulsante Creazione Guidata Grafico (vedi figura) e seleziono il tipo a Dispersione (XY) con coordinate unite da linee smussate (nella fig. il secondo della seconda linea), quindi dopo aver operato tutte le scelte sulle proprietà del grafico clicco su Fine.

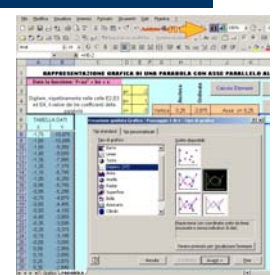

E così anche la seconda macro è terminata e interrompo la registrazione.

### MACRO CANCELLA

La terza Macro è la più semplice di tutte, dopo aver avviato la registrazione seleziono tutte le celle in cui ci sono i valori da cancellare (quelle in cui abbiamo immesso i valori dei coefficienti e tutte quelle con i valori calcolati dalle altre due Macro). Per selezionare più celle non adiacenti è sufficiente tenere premuto il tasto Ctri e selezionare con un clic sinistro del mouse le celle da selezionare.

Dopo aver selezionato tutte le celle contemporaneamente premo il tasto CANC in modo da eliminarne i contenuti e fermo la registrazione della Macro. L'esercizio è terminato.

PS: prima di partire con la registrazione della Macro selezionare il grafico e procedere con la cancellazione del medesimo, se no potrebbero esserci problemi in fase di esecuzione.

### **PULSANTI MACRO**

Se non è già attiva aprire la Barra degli Strumenti MODULI (Visualizza-Barra degli strumenti- Moduli) quindi scegliere l'elemento PULSANTE e disegnare il pulsante nella posizione e con le dimensioni volute.

Per cambiare il testo del pulsante cliccare su di esso col tasto destro del mouse e quindi con il sinistro.

Per collegare il pulsante ad una delle macro farvi un clic sopra col tasto destro e dal menu contestuale scegliere **Assegna Macro**, quindi nella finestra successiva selezionare la macro che si vuole assegnare a quel pulsante.

### **ESERCITAZIONE IN AUTONOMIA**

- Creare una macro da salvare nella cartella Personal.xls che realizzi un grafico partendo dall'equazione di una retta
- Sia data la retta di equazione *y=2x-1*.
- Costruire una tabella che per i valori di *x* compresi nell'intervallo (-2,+3) e con passo 0,5, calcoli i valori corrispondenti di *y*.
- Costruire un grafico a dispersione selezionando i valori della *x* e della *y*.

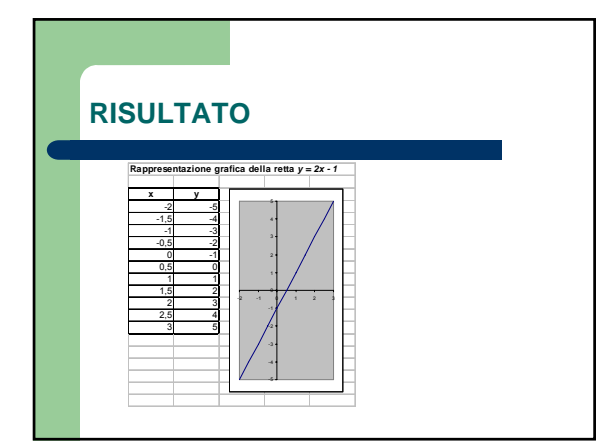

### **CREA GRAFICO RETTA**

- Realizzare una macro che permetta al utente di inserire i parametri che gestiscono la formula di una retta, il valore iniziale del intervallo da analizzare, lo step di analisi e generi un grafico che rappresenta l'equazione della retta
- Si ricorda che l'equazione della retta è:
  - Y=mX + q
  - Dove m= coefficiente angolare della retta
    - q= ordinata all'origine